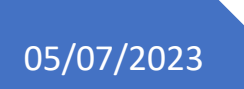

Version : 01

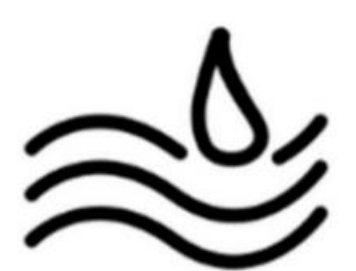

## Réalisation professionnelle n°8

Gestion de l'inventaire et choix d'une solution d'Hypervision

Installation et configuration de l'agent GLPI

Lucas Evieux BTS SIO SISR A1

## I. Installation et configuration de l'agent GLPI

On va maintenant passer à l'installation et configuration de l'agent GLPI sur les postes clients afin qu'ils soient détectés dans le parc.

a) Installer et configurer l'agent sur Windows

Pour cela, cliquer sur le lien suivant pour télécharger l'agent :

https://github.com/glpi-project/glpi-agent/releases/download/1.4/GLPI-Agent-1.4-x64.msi

Exécutez l'installeur sur le PC que vous souhaitez, puis vous arriverez sur la fenêtre d'installation de l'agent GLPI.

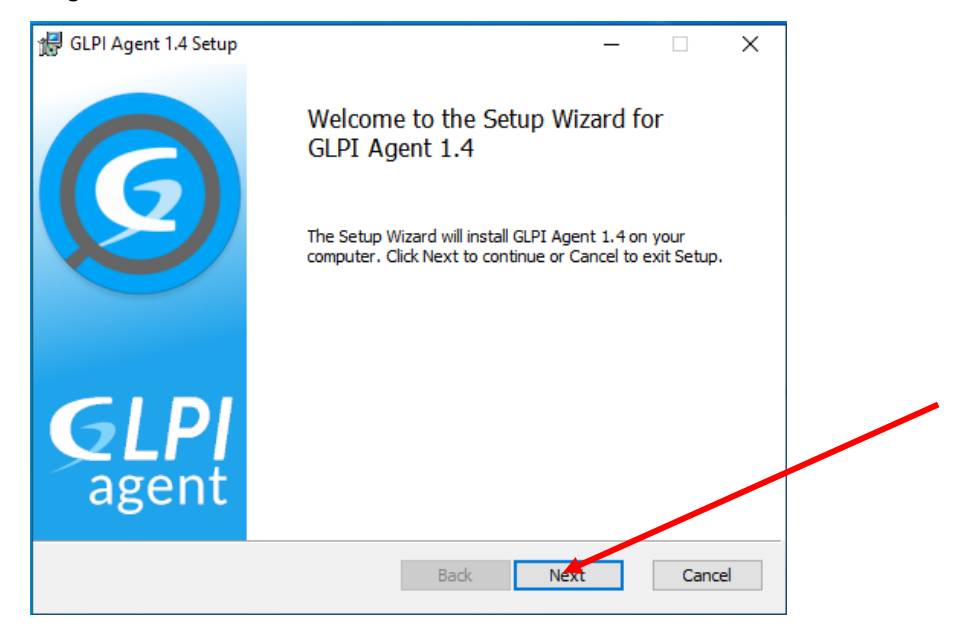

Cliquez sur « Next » à chaque étape pour arriver sur « Choose Setup Type » et cliquez ensuite sur « Complete ».

| GLPI Agent 1.4 Setup                                                                                                    |  |
|----------------------------------------------------------------------------------------------------|--|
| Typical   Installs the most common program features, including Inventory, Deploy and Collect tasks support.   Custom   Allows users to choose which program features will be installed and where they will be installed. Recommended for advanced users.   Complete   All program features will be installed.   Back Next   Cancel |  |

Page 1 sur 4

Il vous faudra ensuite rentrer les paramètres suivants, puis faites « Next » :

| choose Targets                                                                                                    |                      |          |   |
|----------------------------------------------------------------------------------------------------|----------------------|----------|---|
| Choose where the result will be sent.                                                                                                    |                      | <u> </u> | 2 |
| .ocal Target                                                                                                    |                      |          |   |
| C:\Program Files\GLPI-Agent\                                                                                                    |                      | Change   |   |
| Local path or UNC path                                                                                                    |                      |          |   |
| ) and to Taraba                                                                                                    |                      |          |   |
| lemote Targets<br>http://192.168.0.11/glpi/front/inventory.php                                                                                                    |                      |          |   |
| Remote Targets<br>http://192.168.0.11/glpi/front/inventory.php<br>You can set multiple URIs by separating them with com                                               | mas                  |          |   |
| Remote Targets<br>http://192.168.0.11/glpi/front/inventory.php<br>You can set multiple URIs by separating them with com<br>'https://server/glpi/front/inventory.php,' | mas                  |          |   |
| Remote Targets<br>http://192.168.0.11/glpi/front/inventory.php<br>You can set multiple URIs by separating them with com<br>'https://server/glpi/front/inventory.php,' | mas<br>Vuick install | ation    |   |

Une fois l'installation terminée, cliquez sur « Finish ». L'installation de l'agent GLPI est terminée.

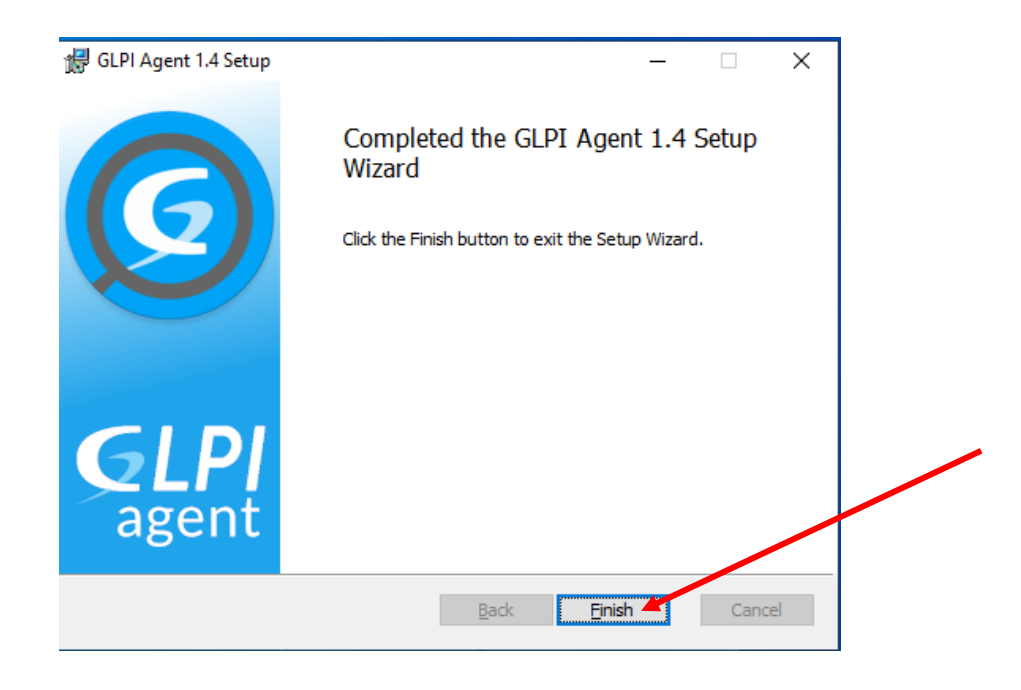

Maintenant, passez à l'étape de synchronisation de l'agent avec GLPI.

Démarrez votre navigateur tapez dans la barre d'adresse : « http://localhost:62354 ». Puis, une page web s'affiche avec ces indications :

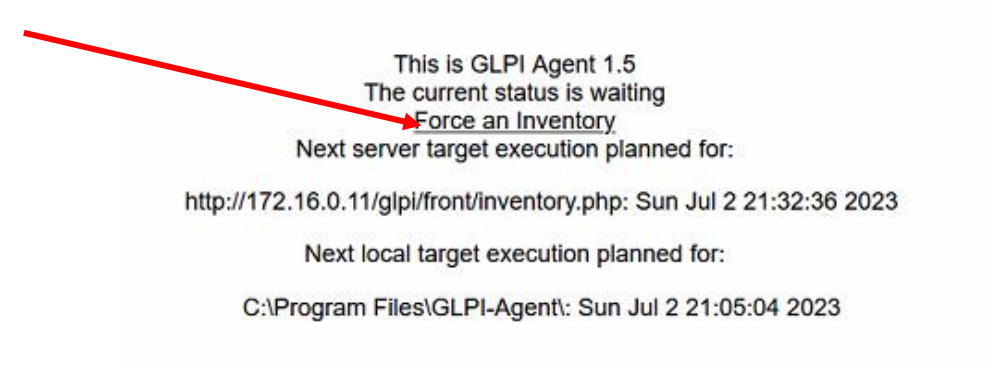

Cliquez sur « Force an Inventory » et la synchronisation est terminée.

Pour vérifier que celle-ci soit bien effective, retournez sur GLPI, puis rendez-vous dans l'onglet « Parc » puis « Ordinateurs ». L'ordinateur que vous venez de synchroniser devrait apparaitre.

| NOM           | STATUT | FABRICANT       | NUMÉRO DE SÉRIE                                           | TYPE    | MODÈLE               | SYSTÈME D'EXPLOITATION - NOM                | LIEU | DERNIÈRE         | COMPOSANTS - PROCESSEUR             |
|---------------|--------|-----------------|-----------------------------------------------------------|---------|----------------------|---------------------------------------------|------|------------------|-------------------------------------|
| PC-<br>GAUCHE |        | LENOVO          | S4NE2543                                                  | Desktop | ThinkStation<br>P330 | Microsoft Windows 10 Professionnel          |      | 2023-07-03 13:38 | Intel Core i7-9700 CPU @<br>3.00GHz |
| SRV-AD        |        | VMware,<br>Inc. | VMware-56 4d e8 bf 7b 04 42 3e-fd 63 75 23 1f 11 f8<br>98 | VMware  | VMware20,1           | Microsoft Windows Server 2022<br>Datacenter |      | 2023-07-03 13:30 | Intel Core i7-9700 CPU @<br>3.00GHz |

Répétez donc les étapes ci-dessus pour chaque ordinateur du parc informatique.

b) Installer et configurer l'agent sur Linux

Rendez-vous sur votre ordinateur, et ouvrez un terminal.

Commencez tout d'abord par télécharger l'agent GLPI avec la commande suivante :

wget https://github.com/glpi-project/glpi-agent/releases/download/1.4/glpi-agent-1.4-x86\_64.AppImage

Appliquez-lui ensuite les droits nécessaires à son exécution :

## sudo chmod +x glpi-agent-1.4-x86\_64.AppImage

Pour finir, installez l'agent GLPI avec la commande suivante :

sudo ./glpi-agent-1.4-x86\_64.AppImage --install --server http://172.16.0.11/glpi/front/inventory.php --runnow 1

L'installation est terminée !

Pour vérifier que celle-ci soit bien effective, retournez sur GLPI, puis rendez-vous dans l'onglet « Parc » puis « Ordinateurs ». L'ordinateur que vous venez de synchroniser devrait apparaitre.

| SRV-GLPI | VMware, | VMware-56 4d 8b a5 cc 2a 88 a6-21 e9 60 cf d6 | VMware | VMware Virtual | Debian GNU/Linux 11 (bullseye) | 2023-07-04 12:31 | Intel(R) Core(TM) i7-9700 CPU @ |
|----------|---------|-----------------------------------------------|--------|----------------|--------------------------------|------------------|---------------------------------|
|          | Inc.    | f5 76 81                                      |        | Platform       |                                |                  | 3.00GHz                         |